## Ménage d'un répertoire : comment le mesurer ?

| Cliquez-droit sur « Documents »,<br>puis « Propriétés »                                                                                                    | $\begin{array}{c c c c c c c c c c c c c c c c c c c $                                                                                                    |
|----------------------------------------------------------------------------------------------------|----------------------------------------------------------------------------------------------------|
| Après quelques instants, la taille<br>s'affiche :                                                                                                    | • Nouveau ~             ×             • □                                                                                                    |
| General       Partage       Sécurité       Emplacement       Versions précédentes       Partage         Type :       Documents         Type :       Dossier système         Emplacement :       C:\Users         Taille :       46.2 Go (49 679 341 772 octets)         Taille sur le disque :       46,3 Go (49 796 009 984 octets)         Contenu :       64 414 Fichiers, 10 636 Dossiers         Créé le :       mardi 9 mai 2023, 11:16:32         Attributs :       Lecture seule (s'applique uniquement aux fichiers du complexity)         Caché       Avancé | <ul> <li>Bureau</li> <li>Desktop</li> <li>Enregistrements audio</li> <li>Formation</li> <li>Télécharger</li> <li>Télécharger</li> <li>Ouvrir dans un nouvel onglet</li> <li>Musique</li> <li>Ouvrir dans une nouvelle fenêtre</li> <li>Vidéos</li> <li>Désépingler de l'Accès rapide</li> <li>2024</li> <li>Épingler au menu Démarrer</li> <li>Schéma Arct</li> <li>Compresser dans un fichier ZIP</li> <li>Copier en tant que chemin d'accès</li> <li>Ctrl+Shift+C</li> <li>Captures d'é</li> <li>Propriétés</li> </ul> |
| OK Annuler                                                                                                    | <ul> <li>✓ Ce PC</li> <li>➤ WINDOWS</li> <li>✓ Afficher d'autres d'options</li> </ul>                                                                                                    |

Ouvrez l'explorateur windows (touche « Windows » + « E »)

Vous pouvez noter ici la <u>taille initiale</u> du formulaire.

Suivant votre choix, vous pouvez avec la même méthode :

- déterminer la taille d'un répertoire dans lequel vous allez stocker temporairement ce que vous avez décidé de supprimer (répertoire « CleanUp Day ») : c'est le <u>volume libéré</u>.

- déterminer la taille finale de votre répertoire « Documents » après avoir fait le ménage.

Deux de ces informations (Taille initiale, Volume libéré, Taille finale) seulement suffisent pour participer au challenge.